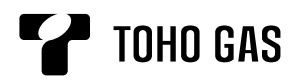

# 台所リモコン 取扱説明書

エネルック操作説明編

#### RC-9100-1シリーズ RC-E9100-1シリーズ

| 使いかた | 「エネルック」とは? ・・・・・・・・・・・・・・・・・・・・・・・・・・・・・・・・・・・・         |
|------|---------------------------------------------------------|
|      |                                                         |
| 必要なと | エネルックの設定を変更する ・・・・・・・・・ 7<br>故障・異常かな?と思ったら ・・・・・・・・・ 12 |

お客さまへのお願い

\*エネルックに関する内容については、この取扱説明書をご覧ください。 \*お湯を出す・おふろを沸かすなどの操作、安全上の注意、お手入れなどについては、給湯暖房用熱源機の取扱説明書をご覧ください。

もくじ

き

このたびは当社製品をお求めいただきまして、まことにありがとうございます。

\*この取扱説明書をよくお読みになって、正しくご使用ください。

\*この取扱説明書は給湯暖房用熱源機の取扱説明書(保証書付)と併せて、いつでもご覧になれるところに保管して ください。

東邦ガス株式会社

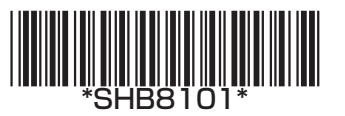

## 「エネルック」とは?

\*エネルックとは、お湯やガスなどの各エネルギーの使用量や使用料金を、 リモコンに表示する機能です。(この取扱説明書で説明しているイラストの 使用量・使用料金は例です) \*エネルックを正しくお使いになるためには、時計あわせが必要です。

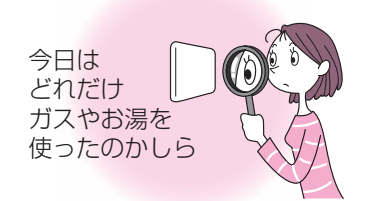

#### エネルックで確認できるエネルギー・内容は、機器の設置状態によって異なります

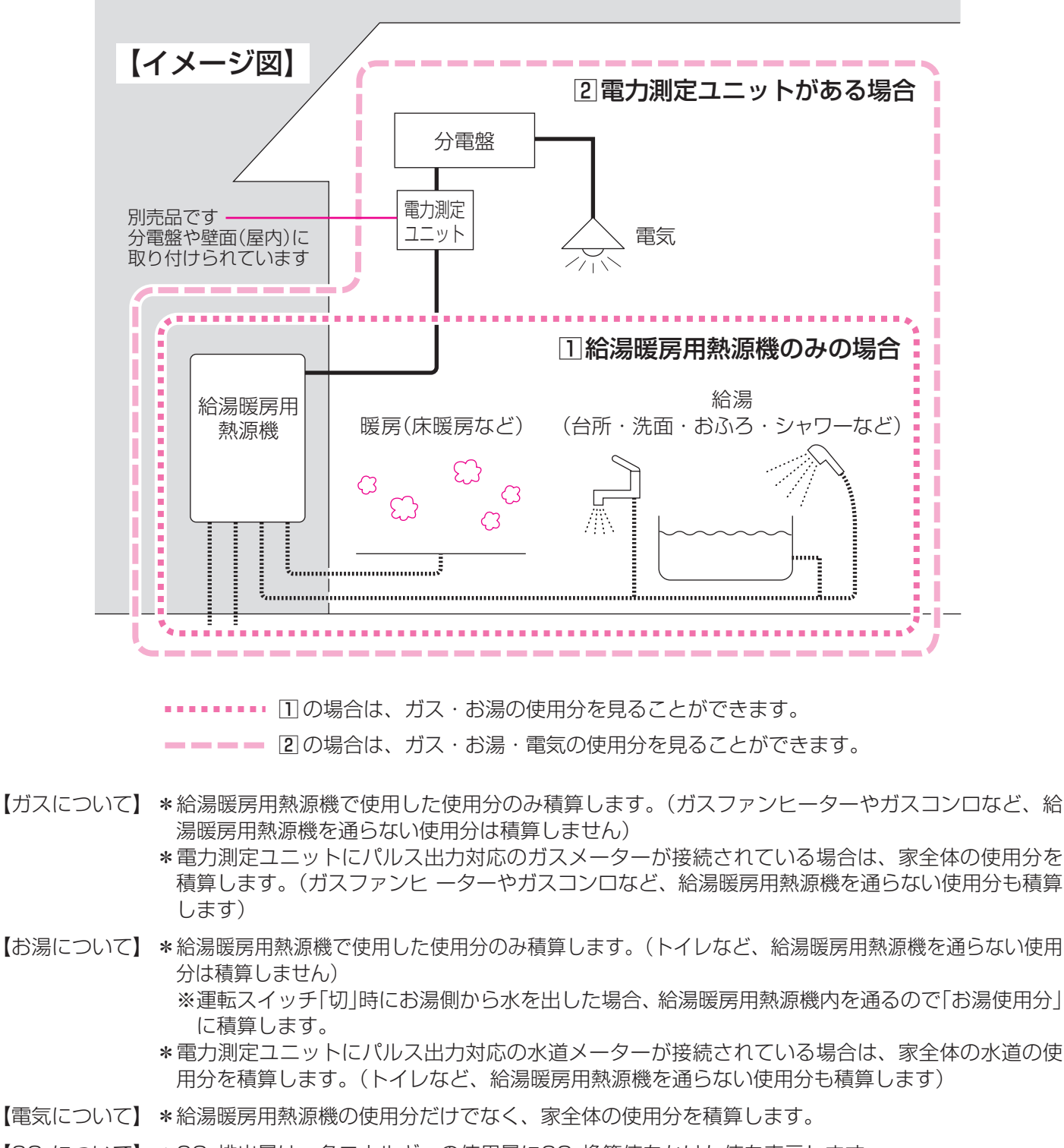

【CO2について】 \* CO2排出量は、各エネルギーの使用量にCO2換算値をかけた値を表示します。

## リモコンの値は、実際の使用量や料金とは異なります

\*リモコンに表示する使用量・料金などの値は目安です。 \*ガス・水道・電気の料金は、ご家庭に設置されている各メーターの使用量に応じて請求されます。リモコンに表示 する金額で請求されることはありません。(特にガス・水道については、給湯暖房用熱源機以外で使用する場合が あるため、請求額が大きく異なります)

\*基本料金は含みません。

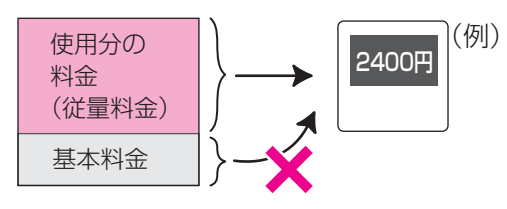

\*実際の単価料金は、使用量によって異なります。

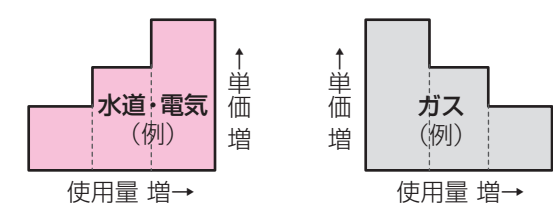

## 各部のなまえとはたらき

#### 台所リモコン<別売品>

\*台所などに付いているリモコンです。スイッチを押すと操作音が鳴り、操作の内容を音声でお知らせします。

\*エネルックに関するスイッチの説明のみ記載しています。

\*この取扱説明書では、RC-E9112M-1で説明しています。それ以外のリモコンでは、エネルックに関するスイッ チ以外の位置や種類が異なります。

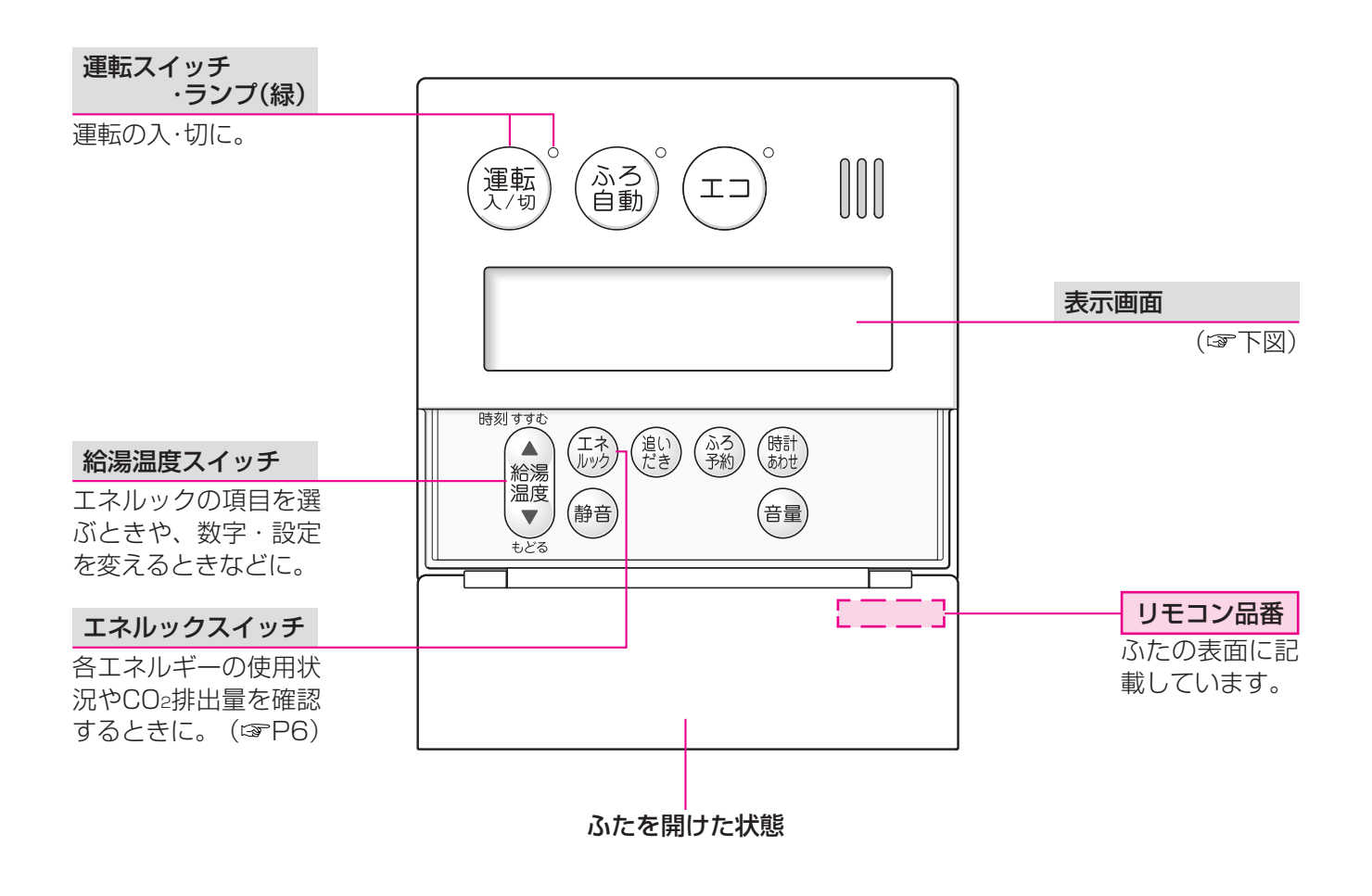

● 表示画面 ●

下記の表示画面は説明用です。実際の運転のときは、運転の状態によって異なる表示をします。

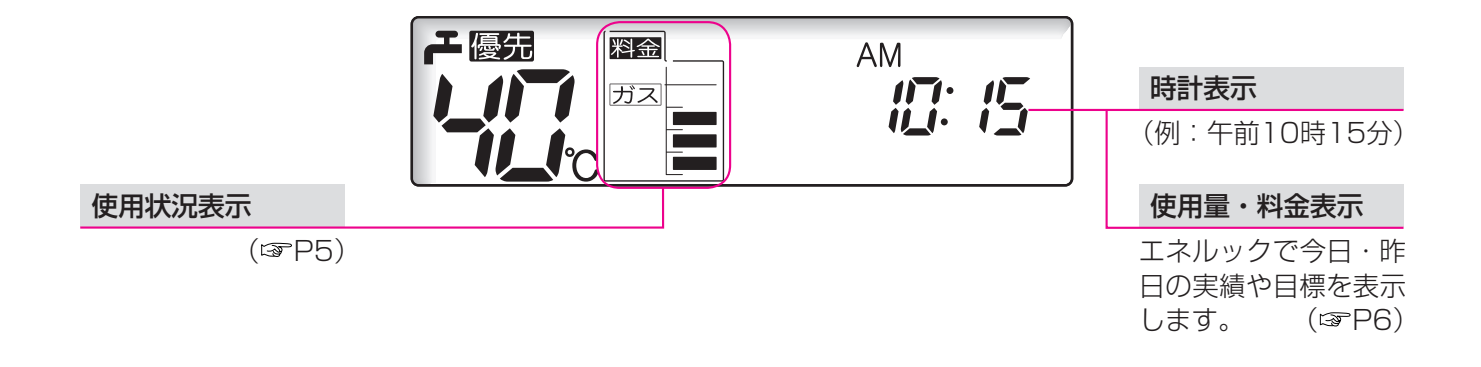

## トップ画面で今日の使用状況を確認する

■ 使用状況表示の見かた

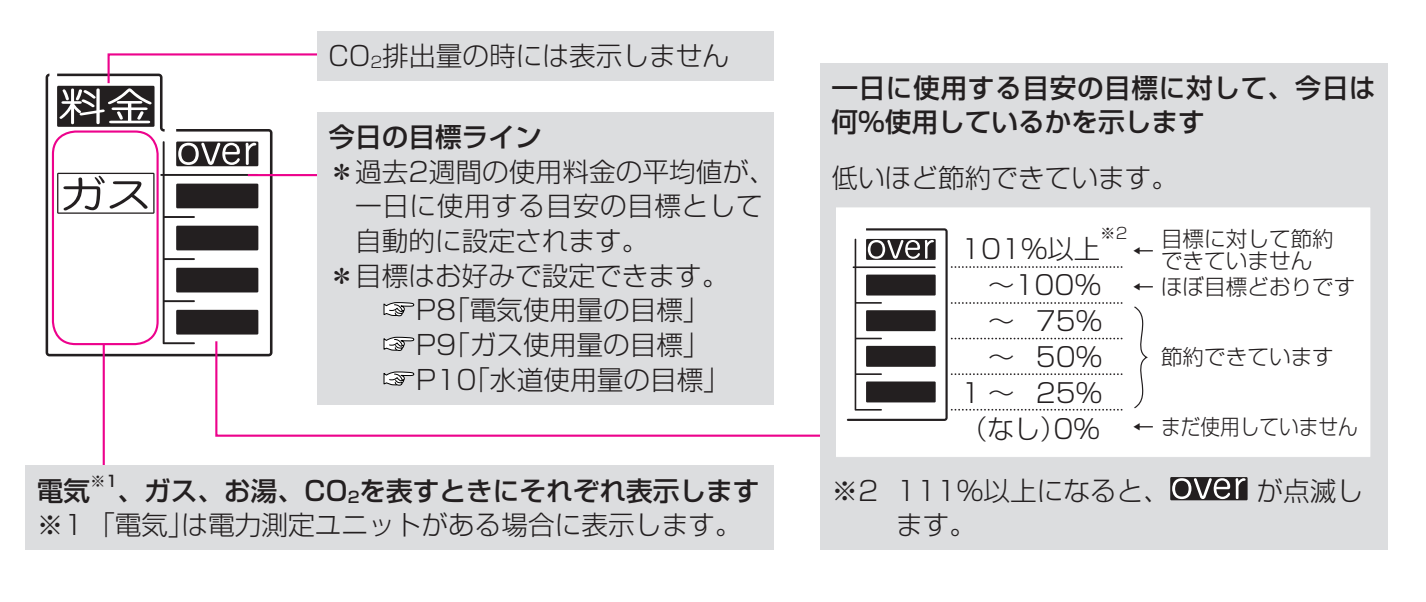

#### ■ 設置状態によって、表示が異なります

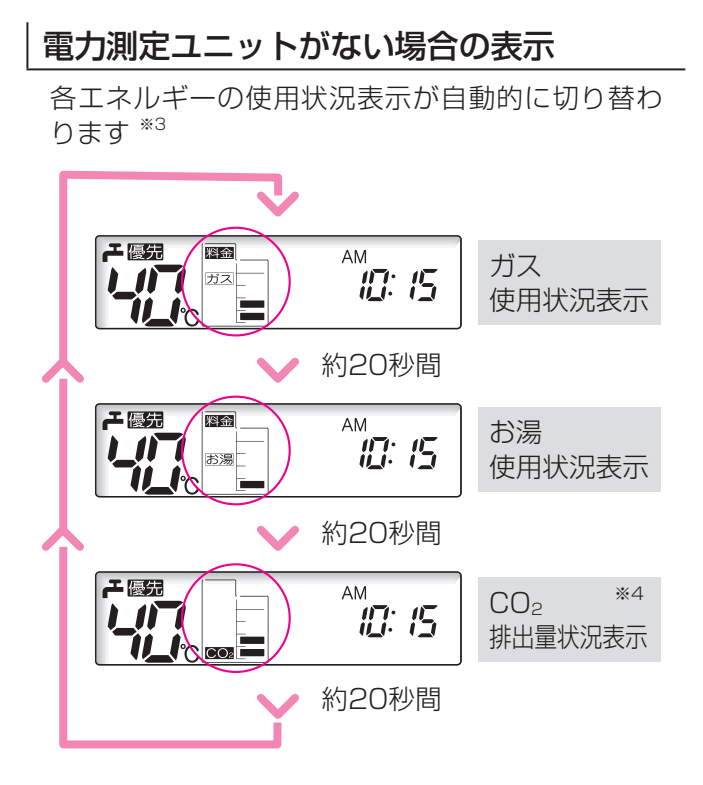

- ※3 切り替わらないようにも変更できます。 (☞P7「トップ画面の使用状況表示」)
- ※4 CO2排出量として表示するエネルギーを変更 できます。(☞P7「CO2排出量の内訳」)

#### ■ 運転スイッチ「切」にしたとき

画面が消灯する前に、今日の実績を約3秒間表示します。 (表示するエネルギーは、運転スイッチ「切」にするたびに変わります)

- 電力測定ユニットがある場合の表示 電気の使用状況表示を常に表示します \*5 ー優先 料金 電気 1.28 11\_1 現在使用量表示\*6と時計表示が 約10秒ごとに交互に 切り替わります \*7 モ優先 料金 電気 L/1**-**1 旧:15 11\_le ※5 表示させるエネルギーを変更できます。 (☞P7[トップ画面の使用状況表示])
- ※7 切り替わらないようにも変更できます。 (☞P8「トップ画面の電気使用量表示」)

「ガス」表示の例

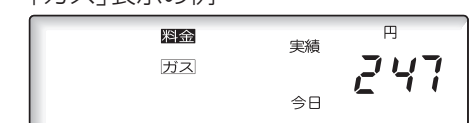

## エネルックスイッチで使用状況を確認する

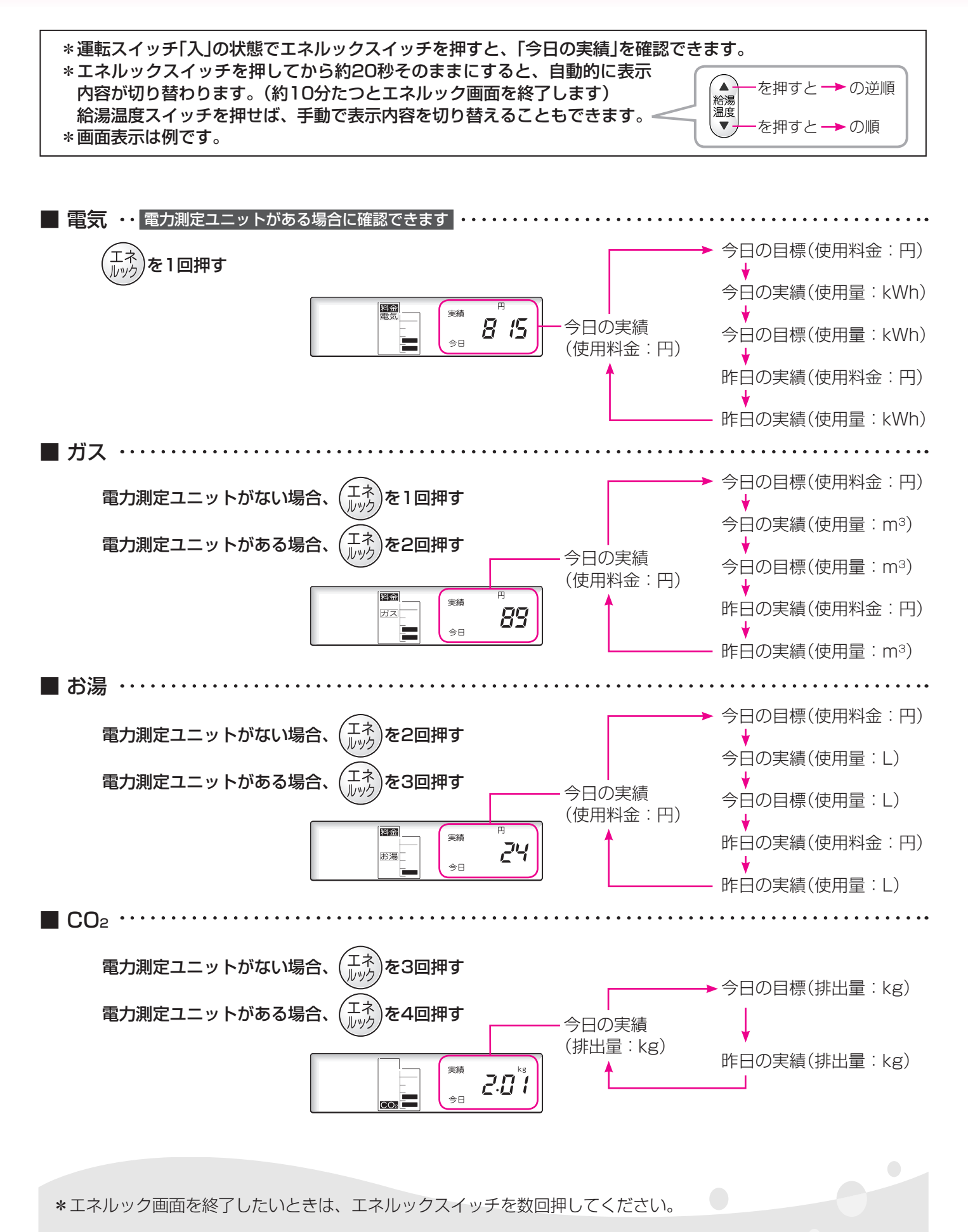

## エネルックの設定を変更する-1

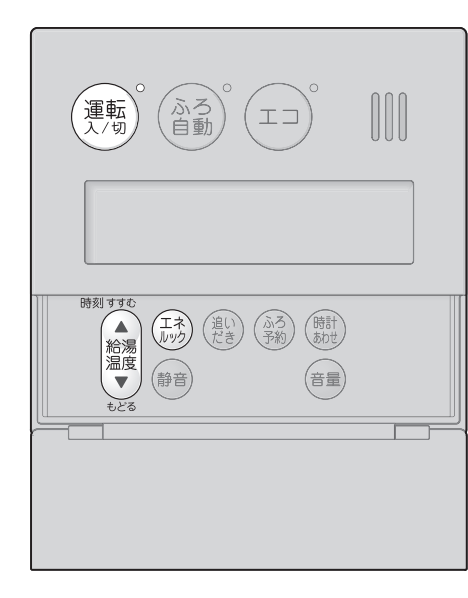

CO2排出量の内訳 トップ画面の使用状況表示 トップ画面の使用状況表示の種類 CO2排出量として表示するエネル ギーを変更したいときに。 を変更したいときに。 設定: []~] 設定: 🖌 ~ 🏹 項目No. 項目No. 717 7 3 1 [] ÜĹİ İ 1 運転 運転 を「切」にする を「切」にする 2 (エネ)を約2秒間押して (エネ)を約2秒間押して 項目No. 12を点滅させる 項目No. 20を点滅させる 項目No.を変更 (エネ)を押す З ▲ 給湯 温度 で、点滅している 🏭 を (点滅が右に移動します) 設定を変更 7/にする Δ 給湯 で、点滅している エネ を押す Δ (または /~7)を変更する (点滅が右に移動します) 設定を変更 ! ガスのみ Ż 5 ▲ 給湯 温度 お湯のみ で、点滅している[] 3 ガス+お湯 Ÿ 電気のみ (または ~?)を変更する 55 電気+ガス ₩1 電力測定ユニットがない場合 電気+お湯 自動切り替え ※**[]**と**]**は表示が 電気+ガス+お湯 -「ガス→お湯 ï ガス →CO2→ガス (初期設定= 7 \*2) 2 ... お湯 ※1 4~7 は、電力測定ユニットがある と自動的に 自動切り替え 変わります。 場合に設定できます。 ※2 電力測定ユニットがある場合、初期 電力測定ユニットがある場合 設定は了です。 ※]は表示が 電気 設定完了 \_ 「電気→ガス→ 1 ガス お湯→CO₂→ 2 電気… お湯 と自動的に 自動切り替え 変わります。 (初期設定=2) 設定完了 運転 【そのまま機器を使用する場合】 を「入」にする 【機器を使用しない場合】 約30秒放置する

## エネルックの設定を変更する-2

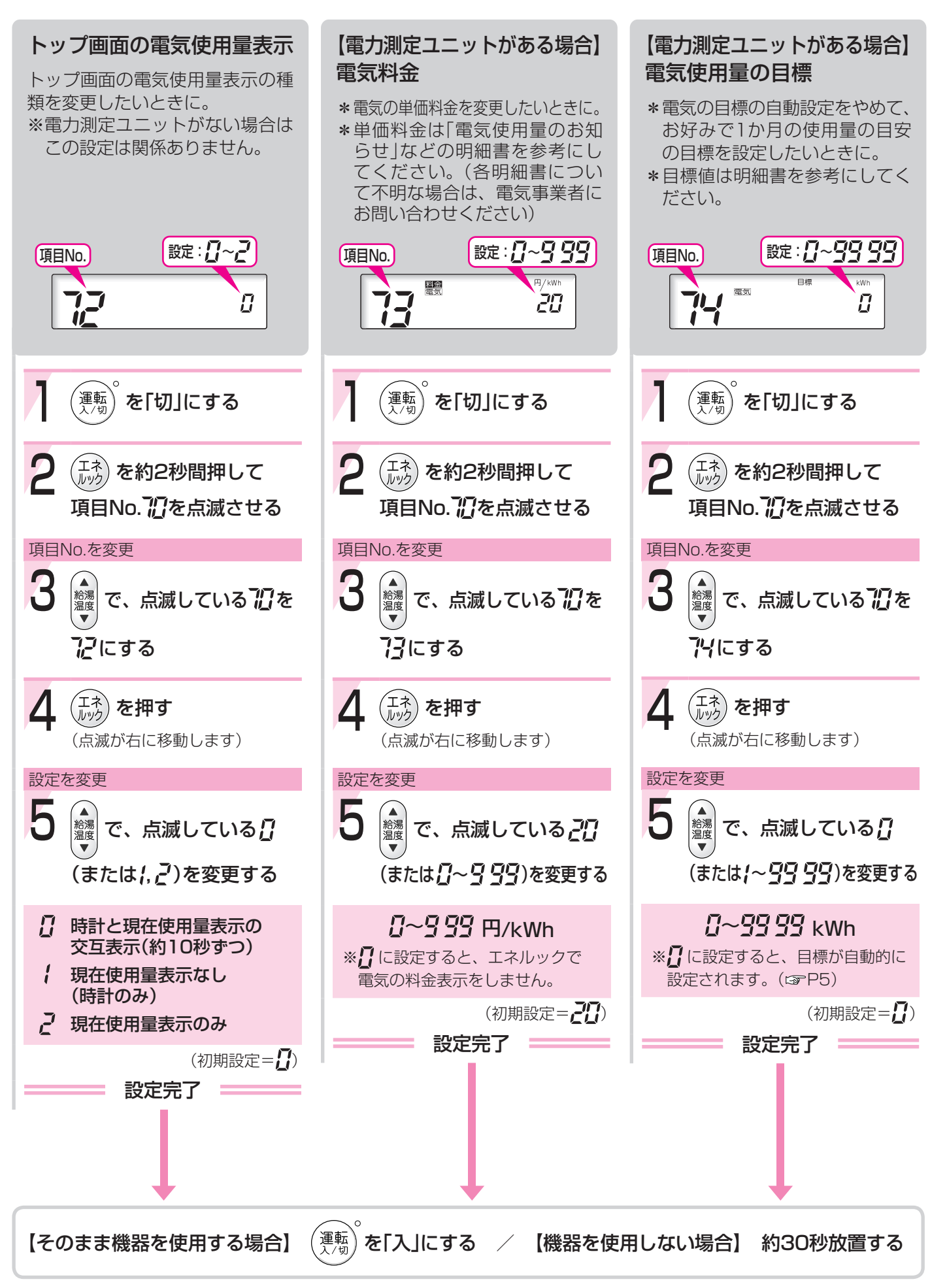

#### ガス料金 水道料金 ガス使用量の目標 \*ガスの単価料金を変更したいと \*ガスの目標の自動設定をやめて、 \*水道の単価料金を変更したいと きに。 お好みで1か月の使用量の目安 きに。 の目標を設定したいときに。 \*単価料金は「水道使用量のお知 \*単価料金は「ガス使用量のお知 らせ」などの明細書を参考にし \*目標値は明細書を参考にしてく らせ」などの明細書を参考にし てください。(各明細書につい てください。(各明細書につい ださい。 て不明な場合は、ガス事業者に て不明な場合は、水道事業者に お問い合わせください) お問い合わせください) 設定: []~999 設定:12~9999 設定: 🛛 ~ 🕄 😏 項目No. 項目No. 項目No. 料金 TE #Z Π 7 ÌΩΩ 7 200 お湯 Ĺ Ì 運転 運転 運転 を「切」にする を「切」にする を「切」にする 2 2 2 (エネ)を約2秒間押して (エネ)を約2秒間押して (エネ)を約2秒間押して 項目No. 猊を点滅させる 項目No. 20 を点滅させる 項目No. 77 を点滅させる 項目No.を変更 項目No.を変更 項目No.を変更 3 給湯温度 で、点滅している 記を で、点滅している 扪を で、点滅している記を 汚にする 洉にする **?**?にする エネ (エネ) (ルック) <sup>(エネ</sup>) を押す を押す Δ )を押す Δ (点滅が右に移動します) (点滅が右に移動します) (点滅が右に移動します) 設定を変更 設定を変更 設定を変更 ▲ 給湯 温度 5 5 ▲ 給湯 温度 ▲ 給湯 温度 で、点滅している¦ [][] で、点滅している 🛙 で、点滅している 2 [][] (または二~99)を変更する (または~~~????)を変更する (または 2~99)を変更する **2~999**円/m<sup>3</sup> $2 \sim 2 2 2 m^3$ **2~333**円/m<sup>3</sup> ※2 に設定すると、エネルックで ※2 に設定すると、エネルックで ※☐ に設定すると、目標が自動的に 水道の料金表示をしません。 ガスの料金表示をしません。 設定されます。(GP5) (初期設定=2000) (初期設定=【222) (初期設定=2) 設定完了 設定完了 設定完了 運転)を「入」にする / 【そのまま機器を使用する場合】 【機器を使用しない場合】 約30秒放置する

9

## エネルックの設定を変更する-3

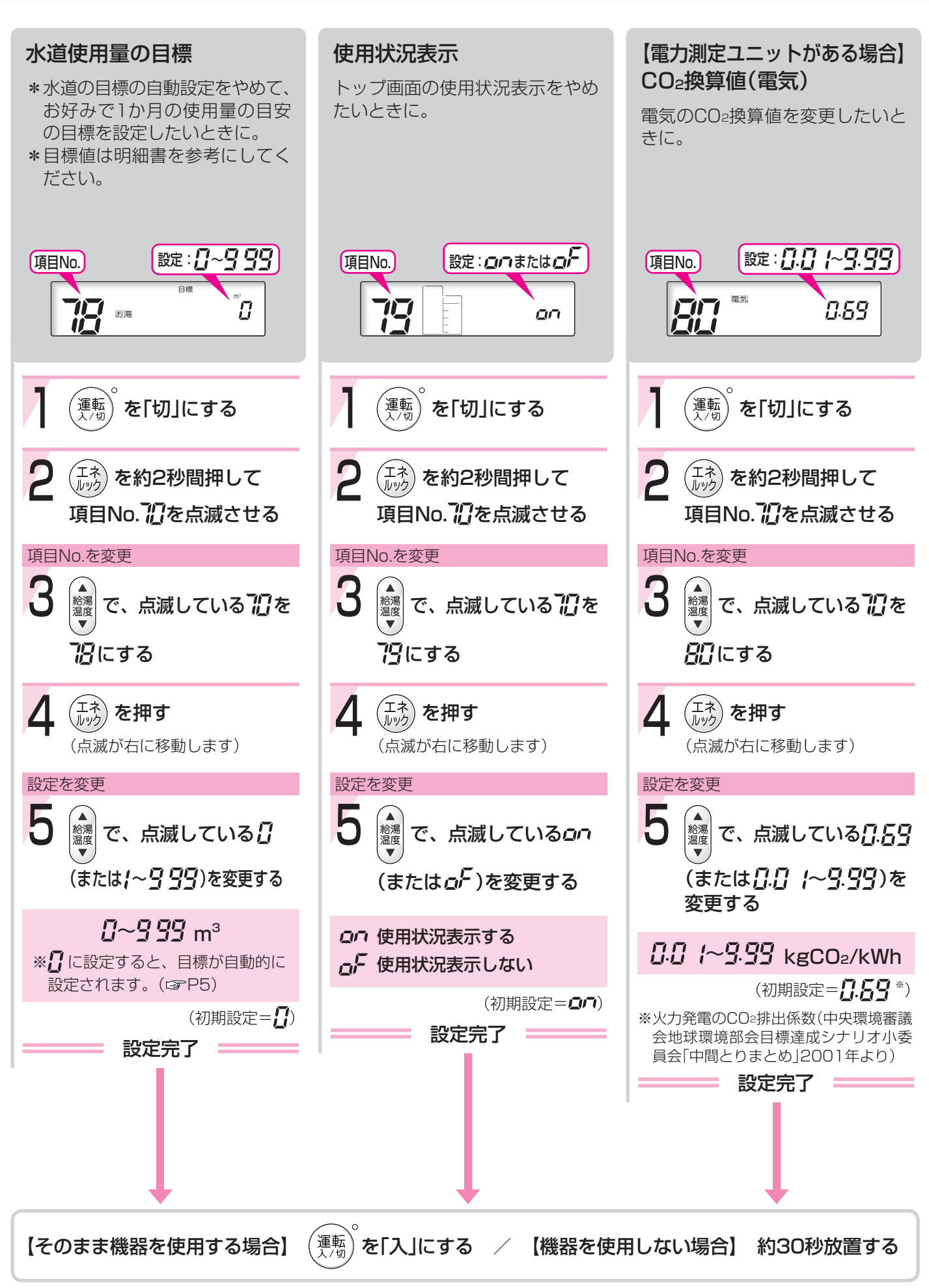

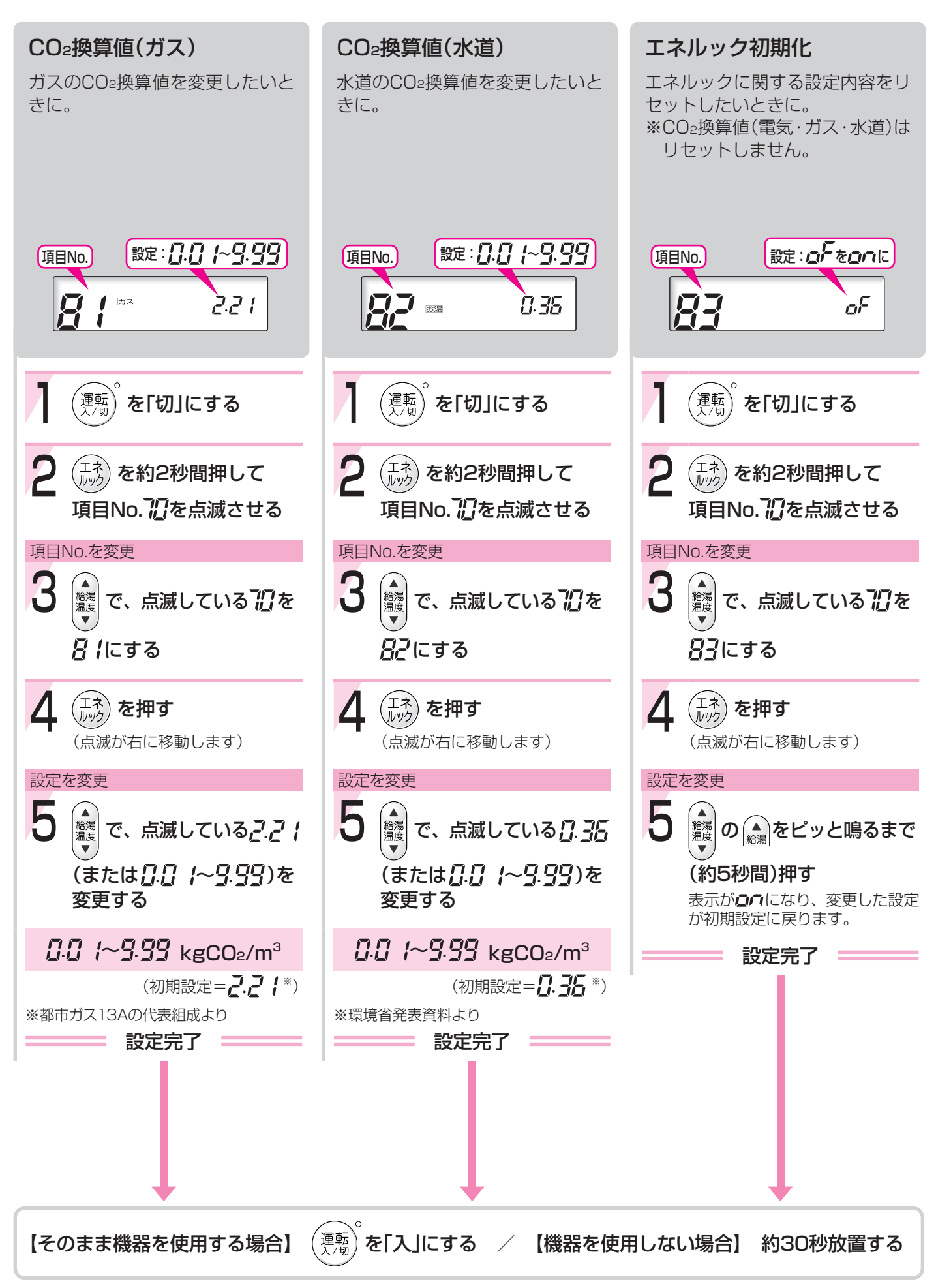

## 故障・異常かな?と思ったら

エネルックに関する内容のみ記載しています。給湯暖房用熱源機の取扱説明書の内容も併せてご覧ください。

### こんなときは

しく少ない

エネル

#### こんなことが考えられます

#### 処置

い合わせください)

| 【パルス出力対応の水道メー | パルス出力対応の水道メーターの使用が長期にわ  | 改善するためには、水  |
|---------------|-------------------------|-------------|
| ターがある場合】      | たる場合、水道メーターがパルスのデータを正しく | 道メーターの交換が必  |
| リモコンに表示する水道使用 | 出力できなくなっている可能性があります。    | 要です。(水道メーター |
| 量が、水道局の明細書より著 |                         | を設置した会社にお問  |

◆この取扱説明書は再生紙を使用しています◆